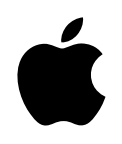

# Designing AirPort Extreme Networks

## Contents

#### **1 Getting Started 5**

About AirPort 5 How AirPort Works 6 How Wireless Internet Access Is Provided 6 Configuring AirPort Extreme Base Station Internet Access 7 AirPort Setup Assistant 7 AirPort Admin Utility 8 Extending the Range of Your AirPort Network 8 Printing Via an AirPort Extreme Base Station 8 Sharing Your Computer's Internet Connection 9

#### 2 Network Basics 11

Step 1:Select your network11Step 2:Configure IP on your computer12

#### 3 AirPort Extreme Network Designs 15

Using the AirPort Setup Assistant 16 Using AirPort Admin Utility 17 *Step 1:* Set up the AirPort network 18 *Step 2:* Configure and share Internet access 22 *Step 3:* Set advanced options 43 Solving Problems 51 More Information About AirPort 52

#### 4 Behind the Scenes 53

Basic Networking 53 How Information Reaches Its Destination 53 Rules for Sending Information (Protocols) 54 Important Networking Devices 54 Important Networking Terms 55 Using the AirPort Extreme Base Station 56 Items That Can Cause Interference With AirPort 57

## Getting Started

## **About AirPort**

СНАРТЕР

AirPort offers an easy and affordable way to provide wireless Internet access and networking anywhere in the home, classroom, or office. Instead of using traditional cables to create a network, AirPort uses wireless local area network (LAN) technology to provide wireless communication between computers. Through a wireless network you can access the Internet, share files, play multiplayer games, and more.

Using AirPort technology, you can:

- Create a wireless network in your home or school using an AirPort Extreme Base Station, then connect to the Internet and share the connection among several computers simultaneously. An entire family or classroom can be on the Internet at the same time.
- Set up a wireless connection to your standard computer network. AirPort-equipped computers can then have access to an entire network without being connected with a cable.
- Connect multiple computers in a wireless "Computer-to-Computer" network so that you can share files or play network games.

You can set up an AirPort Extreme Base Station and connect to the Internet without wires in minutes. But since the AirPort Extreme Base Station is a flexible and powerful networking device, you can also create an AirPort network that does much more. If you want to design an AirPort network that provides Internet access to non-AirPort computers via Ethernet, or take advantage of some of the base station's more advanced features, use this document to design and implement your network.

*Note:* Some of the AirPort features described in this book are available only in Mac OS X version 10.2.3 or later. If you are using an earlier version of Mac OS X, images shown in this book may be slightly different from what you see on your screen.

## **How AirPort Works**

Traditionally, sharing data between computers required them to be connected by wires. With AirPort, the data is transferred between computers using radio waves through a wireless network.

There are two ways to create a wireless network:

- You can use an AirPort-equipped computer to create a temporary "Computer-to-Computer" network, which other AirPort computers within range can join.
- You can create a more permanent wireless network using a base station. In this kind of network, all wireless communication goes through the base station to the Internet or to other computers on the network.

You can also incorporate AirPort technology into an existing Ethernet network by connecting an AirPort Extreme Base Station to the network. This allows non-AirPort computers to communicate with AirPort computers.

The typical indoor range for an AirPort connection is up to 150 feet (45 meters). Range in a wireless network may vary with site conditions.

## **How Wireless Internet Access Is Provided**

Wireless Internet access requires an AirPort Card or an AirPort Extreme Card, an AirPort Extreme Base Station, and an account with an Internet service provider (fees may apply). Some Internet service providers (ISPs) are not currently compatible with AirPort. Some cable modem and DSL providers may not be compatible with AirPort. Contact your service provider for more information.

AirPort technology is similar to a cordless telephone. The handset of the cordless phone makes a wireless connection to the base, which is connected to the telephone system. Likewise, with AirPort, you do not establish a wireless connection with your ISP directly. You set up a wireless connection to a base station that is connected to the Internet.

Use AirPort to provide wireless Internet access and share a single Internet connection among multiple computers in the following ways:

- Connect a DSL or cable modem to the AirPort Extreme Base Station. If the base station
  has an internal modem, you can connect it to a telephone line. The AirPort Extreme Base
  Station receives web pages and email content from the Internet via its Internet
  connection and then sends it to AirPort-equipped computers, using the wireless network.
- Connect the AirPort Extreme Base Station to an existing network that already has Internet access, such as in a school or small office. AirPort-equipped computers connect wirelessly to the base station and receive network and Internet content.

## **Configuring AirPort Extreme Base Station Internet Access**

Like your computer, the AirPort Extreme Base Station must be set up with the appropriate hardware and Internet Protocol (IP) networking information to connect to the Internet. To provide the Internet configuration information, you can use the AirPort Setup Assistant to transfer your computer's Internet settings to the base station. The setup assistant then asks a series of questions to determine how the base station's other interfaces should be configured.

To set up more complex configurations, you use AirPort Admin Utility. For more information about the AirPort Setup Assistant and AirPort Admin Utility, see the following sections.

## **AirPort Setup Assistant**

The AirPort Setup Assistant, located in Applications/Utilities, walks you through base station setup and changes your computer's Internet settings to use AirPort instead of a wired connection.

Use the AirPort Setup Assistant to enter the settings your base station needs to connect to the Internet. Enter the settings you received from your ISP for the internal modem, Ethernet, or PPP over Ethernet (PPPoE). You can also give your AirPort network a name and password. When you have finished entering the settings, the AirPort Setup Assistant transfers the settings to your base station and your base station shares its Internet connection with computers that join its AirPort network.

For instructions on using the AirPort Setup Assistant, see "Using the AirPort Setup Assistant" on page 16.

## **AirPort Admin Utility**

AirPort Admin Utility is a convenient way to make quick adjustments to your base station configuration. The AirPort Extreme Base Station's advanced networking features can be configured only with AirPort Admin Utility.

#### When to Use AirPort Admin Utility

Use AirPort Admin Utility when

- you want to provide Internet access to computers that connect to the base station using Ethernet
- you have already set up your base station, but you need to change one setting, such as the phone number for your ISP
- you need to configure advanced base station settings such as channel frequency, closed networks, DHCP lease time, access control, WAN privacy, power controls, remote dial-in or port mapping

For instructions on using AirPort Admin Utility, see "Using AirPort Admin Utility" on page 17.

## **Extending the Range of Your AirPort Network**

You can extend the range of your network by using AirPort Admin Utility to set up wireless connections between multiple base stations in your network, known as a Wireless Distribution System (WDS), or to connect the base stations via Ethernet. If your base station has an antenna port, you can also extend the range of your wireless network by connecting an Apple-certified external antenna to the antenna port.

## **Printing Via an AirPort Extreme Base Station**

If you have a USB printer connected to the base station, computers on the AirPort network can print to the printer by selecting the printer in Print Center, located in Applications/ Utilities. You must use Mac OS X version 10.2.3 or later to print to a USB printer via an AirPort Extreme Base Station. Check the AirPort website at www.apple.com/airport for a list of supported printers.

## **Sharing Your Computer's Internet Connection**

If you have an AirPort Card installed in your computer and you are connected to the Internet, you can share your Internet connection with other computers using Mac OS X version 10.2 or later. This is sometimes called using your computer as a *software base station*.

You can share your Internet connection as long as your computer is connected to the Internet. If your computer goes to sleep or is restarted, or if you lose your Internet connection, you need to restart Internet sharing.

To start Internet sharing:

- 1 Open System Preferences, click Sharing, and then click the Internet tab.
- 2 Select how you would like to share your Internet connection, then click Start. You can choose to share your Internet connection with AirPort-equipped computers, computers with built-in Ethernet, or both.

| 000                                                                                                    | Sharing                                                                                                    | $\bigcirc$                             |
|----------------------------------------------------------------------------------------------------|----------------------------------------------------------------------------------------------------|----------------------------------------|
| Show All Displays Sound                                                                                       | Network Startup Disk                                                                                                    |                                        |
| Computer Name:<br>Rendezvous Name:<br>Network Address:                                                        | James Morengo's Computer<br>James-Morengos-Computer<br>il0604b-dhcp103.apple.com                                                                | local                                  |
| Internet Sharing Off<br>Start Click Start<br>Internet (B<br>You are connected to th<br>computers connected to | to allow other computers to share your primary co<br>alte-in Ethernet).<br>The Internet over Built-in Ethernet. This connection v<br>o AirPort. | nnection to the<br>will be shared with |
| Share your Intern                                                                                             | et connection with AirPort–equipped comp<br>tion with other computers on Built–in Ethe                                                          | net                                    |
|                                                                                                    | Air                                                                                                    | Port Options)                          |
| Click the lock to pre                                                                                         | vent further changes.                                                                                                    |                                        |

*Note:* If your Internet connection and your local network use the same port (built-in Ethernet, for example), contact your ISP before you turn on Internet sharing. In some cases (if you use a cable modem, for example) you might unintentionally affect the network settings of other ISP customers, and your ISP might terminate your service to prevent you from disrupting its network.

**3** If you select "Share your Internet connection with AirPort-equipped computers," click AirPort Options to give your network a name and password.

| 000    | ) Sharing                                                   | 0 |
|--------|-------------------------------------------------------------|---|
| Show , | Network Name: James Morengo's Network<br>Channel: Automatic | - |
| R      | Computer Name I Enable encryption (using WEP)               |   |
|        | Confirm Password:                                           |   |
|        | WEP key length: 40-bit (more compatible)                    | L |
| 1      | rnet Sharing Off                                            | Л |

C H A P T E R

## Network Basics

This chapter contains information about your computer's network settings, what they do, and how to adjust them in Mac OS X. It also describes the software used for IP and AirPort networking.

To exploit all the power and flexibility of AirPort, you may need to change the networking settings on your computer or your base station.

If you make frequent changes to your network settings, it helps to be aware of what the settings do and what they mean. Understanding these networking basics makes configuring and adjusting your computer and AirPort network settings simple and easy.

Configuring your computer involves two steps:

- Selecting a network (Ethernet or AirPort)
- Configuring Internet Protocol (IP)

## Step 1: Select your network

To select an Ethernet network, connect an Ethernet cable to the Ethernet port on your computer and to an open port on your Ethernet network.

To create or join an AirPort network, use the AirPort status icon in the menu bar to turn on AirPort and choose an available AirPort network.

Once you are connected, both types of networks work the same way.

## Step 2: Configure IP on your computer

Configuring IP consists of two steps:

- Selecting a networking interface
- Selecting a configuration method

To configure IP:

- 1 Open the Network pane of System Preferences, and then choose Ethernet from the Show pop-up menu if you are connecting to an Ethernet network, or AirPort if you are connecting to an AirPort network.
- 2 Click the TCP/IP tab, and then choose the configuration method from the Configure pop-up menu.

The three most frequently used methods are PPP, DHCP, and Manually.

- DHCP is used frequently on Ethernet networks and by DSL or cable modem providers.
- PPP is used for dialup connections to the Internet.
- Manual configurations are used on Ethernet networks and sometimes by DSL and cable modem providers. Your network administrator or ISP should provide you with the appropriate configuration information.

For example, below is the Network pane of System Preferences, configured to use AirPort for the network interface and DHCP for the TCP/IP configuration.

| 000      |                    | Netwo                                 | rk                                  | $\bigcirc$ |
|----------|--------------------|---------------------------------------|-------------------------------------|------------|
| Show All | Displays Sour      | Network Startup Disk                  |                                     |            |
|          |                    | Location: Automati                    | c 🗘                                 |            |
| Show:    | AirPort            | ;                                     | )                                   |            |
|          |                    | TCP/IP AppleTalk                      | Proxies AirPort                     | _          |
|          | Configure:         | Using DHCP                            | \$                                  |            |
|          |                    |                                       | DNS Servers (Optional)              |            |
|          | IP Address:        | 10.0.1.2<br>(Provided by DHCP Server) |                                     |            |
|          | Subnet Mask:       | 255.255.255.0                         |                                     |            |
|          | Router:            | 10.0.1.1                              | Search Domains (Optional)           |            |
| DI       | HCP Client ID:     | (Optional)                            |                                     |            |
|          | AirPort ID:        | 00:30:65:14:87:3d                     | Example: apple.com<br>earthlink.net |            |
| a        | lick the lock to p | prevent further changes.              | Revert Apply Now                    |            |

If you have trouble connecting to the Internet, check these network and IP configurations on your computer first.

#### **Software Used for IP Networking**

You'll frequently use several preferences and applications on your computer for networking. Here's what each is used for:

#### **Network Preferences**

Use the TCP/IP pane in the Network pane of System Preferences to configure your computer for IP networking. The information in this pane must be correct to connect to the Internet.

To configure how you connect to a network, use the Configure pop-up menu in the top portion of the pane.

To configure how you connect to the Internet, use the remaining fields. Contact your ISP or network administrator for the information to type in these fields.

#### **Internet Connect Application**

Use the Internet Connect application to specify the phone number, user name, and password for making a dialup connection to the Internet with your computer. If you use a dialup connection to the Internet, the AirPort Setup Assistant transfers the settings in the Internal Modem portion of the Internet Connect application to the base station.

If you use AirPort to connect to the Internet, choose AirPort from the Configuration pop-up menu.

#### AppleTalk

AppleTalk is a protocol used in local networks. Use the AppleTalk pane of Network preferences to set up AppleTalk networking.

#### **Location Management**

Use the Location pop-up menu in Network preferences to manage sets of TCP/IP, AppleTalk, and Internet Connect configurations. After you create your locations, you can switch all of your network settings by choosing a location from the Location pop-up menu in the Network pane of System Preferences. For more information about network locations, see Mac Help, available in the Help menu.

#### Software Used for AirPort Networking in Mac OS X

#### **Internet Connect Application**

Use the Internet Connect application to

- turn AirPort on or off
- monitor the signal quality of the AirPort wireless connection
- find the Base Station ID (the hardware address of your AirPort Extreme Base Station)
- see the connection status of an AirPort Extreme Base Station that is configured for a dialup ISP
- select an AirPort network
- create or join a Computer-to-Computer network
- join a closed network

#### **AirPort Status Menu**

Use the AirPort status icon in the menu bar to

- turn AirPort on or off
- monitor the signal quality of the AirPort wireless connection
- select an AirPort network
- open the Internet Connect application
- create or join a Computer-to-Computer network

#### **AirPort Setup Assistant**

Use the AirPort Setup Assistant to

- set up your computer to join an existing AirPort network
- set up an AirPort Extreme Base Station

#### **AirPort Admin Utility**

Use AirPort Admin Utility to set optional advanced settings and to

- download the base station configuration to your computer
- modify the configuration on your computer
- upload the modified configuration to the base station
- upgrade the base station software

C H A P T E R

## AirPort Extreme Network Designs

Configuring your base station to implement a network design involves three steps:

#### Step 1: Set up the AirPort network

Computers communicate with the AirPort Extreme Base Station over the AirPort wireless network. Setting up the AirPort network created by the base station includes naming the wireless network, changing the password needed to join the wireless network, and other options.

#### **Step 2: Configure and share Internet access**

When computers use AirPort to access the Internet, the base station connects to the Internet and transmits information to the computers over the AirPort network. You provide the base station with settings appropriate for your ISP and configure how the base station shares this connection with other computers.

#### Step 3: Set advanced options

These settings are optional for most users. They include using the base station as a bridge between your AirPort network and an Ethernet network, controlling access to an AirPort network, setting up a Wireless Distribution System (WDS) to extend the AirPort network to other base stations, and fine-tuning other AirPort settings.

You can do most of your setup and configuration tasks with the AirPort Setup Assistant. To set advanced options, you need to use AirPort Admin Utility.

## **Using the AirPort Setup Assistant**

To set up and configure your computer or base station to use AirPort for wireless networking and Internet access, use the AirPort Setup Assistant.

- 1 Open the AirPort Setup Assistant, located in Applications/Utilities.
- 2 Select "Set up your computer to join an existing AirPort network" or "Set up an AirPort Base Station."

| 000 | AirPort Setup Assistant                                                                            |
|-----|----------------------------------------------------------------------------------------------------|
|     | Introduction                                                                                       |
|     | This Assistant helps you get set up to use AirPort for wireless<br>networking and Internet access. |
|     | Do you want to:                                                                                    |
| d   | Set up your computer to join an existing AirPort network.                                          |
| 5   | • Set up an AirPort Base Station.                                                                  |
|     |                                                                                                    |
|     |                                                                                                    |
|     |                                                                                                    |
|     |                                                                                                    |
|     |                                                                                                    |
|     |                                                                                                    |
|     | Go Back Continue                                                                                   |

3 Follow the onscreen instructions and enter the settings from your ISP.

## **Using AirPort Admin Utility**

To modify the base station configuration, open the configuration with AirPort Admin Utility. To open your base station's configuration:

- 1 Open AirPort Admin Utility, located in Applications/Utilities.
- 2 Select your base station and click Configure.
- **3** Enter the base station password.

#### If you don't see your base station in the Select Base Station window:

- 1 Make sure that you have joined the AirPort network created by your base station using the AirPort status menu.
- 2 Make sure your network and TCP/IP settings are configured properly.
  - Choose AirPort from the Show pop-up menu in the Network pane of System Preferences. Then choose Using DHCP from the Configure pop-up menu in the TCP/IP pane.

#### If you can't open the base station's configuration:

- 1 Make sure your network and TCP/IP settings are configured properly.
  - Choose AirPort from the Show pop-up menu in the Network pane of System Preferences. Then choose Using DHCP from the Configure pop-up menu in the TCP/IP pane.
- 2 Make sure you entered the AirPort Extreme Base Station password correctly. The default password is *public*. If you have forgotten the base station password, you can reset it to *public* by resetting the base station.
  - Press and hold the reset button for one second.

## If you are on an Ethernet network that has other base stations, or you are using Ethernet to connect to the base station:

AirPort Admin Utility scans the Ethernet network to create the list of base stations in the Select Base Station window. As a result, when you open AirPort Admin Utility, you may see base stations that you cannot configure.

## Step 1: Set up the AirPort network

The first step in configuring your base station is setting up the AirPort network it will create. You can set up most AirPort networks using the AirPort Setup Assistant. Open the setup assistant, located in Applications/Utilities. Follow the onscreen instructions and enter the information from your ISP.

To configure a network manually or set advanced options, open your base station's configuration in AirPort Admin Utility, located in Applications/Utilities. Enter the information in the AirPort pane.

| 000                                                | HomeBase                                                                                                    | $\bigcirc$ |
|----------------------------------------------------|----------------------------------------------------------------------------------------------------|------------|
| Restart Upload Default Pass                        | word                                                                                                    |            |
| Click the buttons below<br>to set up or make       | AirPort Internet Network Port Mapping Access Control Authentication                                                                   | 1          |
| changes to your AirPort<br>Base Station.           | Information in this section is used to identify the base station and configure the wireless network<br>published by the base station. |            |
| To configure or change<br>advanced settings, click | Base Station                                                                                                    | _          |
| Show All Settings.                                 | Name: HomeBase                                                                                                    |            |
|                                                    | Contact:                                                                                                    |            |
|                                                    | Location:                                                                                                    |            |
| Show Summary                                       | Change password WAN Privacy AirPort Network                                                                                           |            |
| Name and Password                                  | Name: HomerNet                                                                                                    |            |
| Internet Connection                                | Enable encryption (using WEP)     Change password     Extend wireless network (using WDS)     Configure WDS                           |            |
|                                                    | Channel: 10 Transmitter Power:                                                                                                    |            |
| Show All Settings                                  | Mode: 802.11b Compatible 🗘 10% ' 50% ' 100%                                                                                           |            |
| ?                                                  | (Revert) (Update                                                                                                    | $\supset$  |

#### **Naming the Base Station**

Give the base station an easily identifiable name. This makes it easy for administrators to locate a specific base station on an Ethernet network with multiple base stations. The optional Contact and Location fields may also be helpful if you have more than one base station on your network.

#### **Changing the Base Station Password**

The base station password protects the base station configuration so that only the administrator can modify it. The default password is *public*.

#### **Naming the AirPort Network**

Give your AirPort network a name. This name appears in the AirPort status menu on the AirPort-equipped computers that are in range of your AirPort network.

#### **Creating a Network Password**

To protect your network, click the "Enable encryption (using WEP)" checkbox to require users to enter a password to join your network. To change the password, click "Change password."

#### **Using 128-Bit Encryption**

Your AirPort Extreme Base Station supports 128-bit encryption, a higher standard of protection for networks. When you enable encryption using WEP and click "Change password" in the AirPort Network portion of the AirPort pane, you can choose between standard 40-bit encryption (which gives maximum compatibility) or 128-bit encryption (which provides maximum security) from the "WEP key length" pop-up menu.

| 000                                                                      | HomeBase                                           |                           |
|--------------------------------------------------------------------------|----------------------------------------------------|---------------------------|
| C C C C C C C C C C C C C C C C C C C                                    | New password:<br>Verify:                           |                           |
| Click the buttons below                                                  | WEP key length: 128-bit                            | ontrol Authentication     |
| changes to your AirPort<br>Base Station.                                 | Information in this section is used to a Cancel OK | jure the wireless network |
| To configure or change<br>advanced settings, click<br>Show All Settings. | Base Station<br>Name: HomeBase                     |                           |

If you choose 128-bit encryption, only computers with 128-bit encryption-capable wireless networking cards will be able to join your network. If you choose 40-bit encryption, computers with 40-bit and 128-bit encryption-capable wireless networking cards will be able to join your wireless network, but they will join with only 40-bit encryption.

#### Joining a 128-Bit Encrypted Wireless Network

If you want to join a wireless network that requires 128-bit encryption, you have two options for entering a password, depending on the password scheme the network administrator has set up.

If you were given a password that is 13 characters, enter it exactly. Thirteen-character passwords are usually case-sensitive.

#### Example: password12345

If you were given a password that is 26 characters, put a dollar sign (\$) before the password. Twenty-six-character passwords may be case-sensitive.

#### Example: \$12345678901234567890abcdef

If you need additional information on your 128-bit password, contact your network administrator.

#### **Changing the Channel**

The "channel" is the radio frequency over which your base station communicates. If you use only one base station (for example, at home), you probably won't need to change the channel frequency. If you set up multiple base stations in a school or office, use different channel frequencies for base stations that are within approximately 150 feet of each other.

Adjacent base stations should have at least three channels between their channel frequencies. So if base station A is set to channel 1, base station B should be set to channel 4 or higher.

AirPort-equipped computers automatically tune to the channel frequency your base station is using when they join the AirPort network. If you change the channel frequency, AirPort client computers do not need to make any changes.

#### **Creating a Closed Network**

The closed network option provides additional security by hiding the name of the network created by the AirPort Extreme Base Station. Users must enter the exact network name to join the AirPort network.

To create a closed network:

- 1 Open AirPort Admin Utility in (Applications/Utilities), select your base station, and click Configure.
- 2 In the AirPort pane, select the "Create a closed network" checkbox.

To join a closed network, users of client computers must follow these steps:

- 1 Click the AirPort status icon in the menu bar and choose Other from the list of available networks.
- 2 Enter the name and password of the AirPort network.

*Note:* The AirPort Setup Assistant can't create a connection to a base station with a closed network. Use AirPort Admin Utility to modify the configuration of a base station with a closed network. To use AirPort Admin Utility to set other advanced options, see "Set advanced options" on page 43.

## **Step 2: Configure and share Internet access**

The next step is setting up your base station's Internet connection and sharing its Internet access with client computers. The following three sections tell you what to do, depending on how your base station connects to the Internet.

#### You're Using a Dialup Internet Service Provider (ISP)

If your AirPort Extreme Base Station came with an internal modem, you can set up its connection to the Internet with the AirPort Setup Assistant. You only need to use AirPort Admin Utility to adjust optional advanced base station settings, such as port mapping or controlling access to your AirPort network.

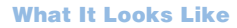

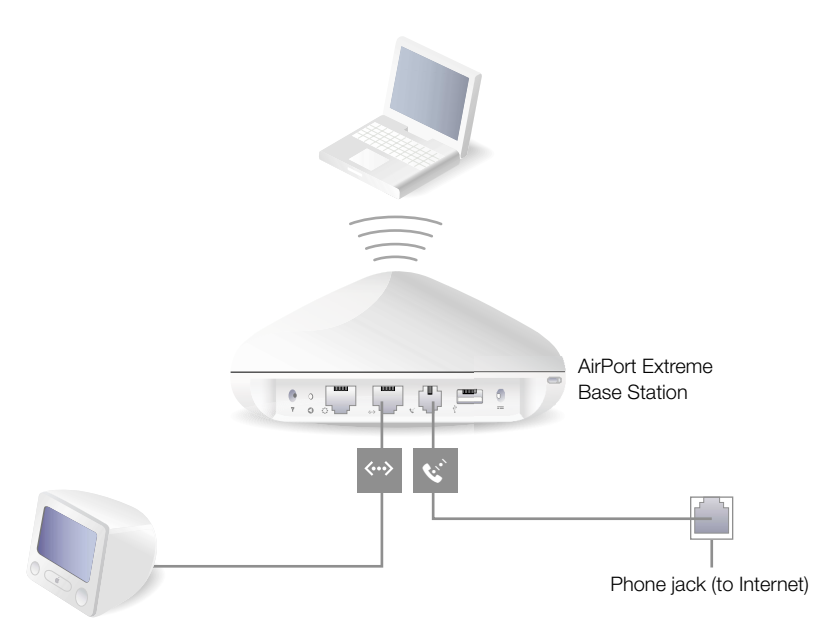

#### **How It Works**

- The base station connects to the Internet using its internal modem.
- Computers using AirPort or computers connected to the base station's Ethernet LAN (↔>) port can connect to the Internet through the AirPort Extreme Base Station.
- AirPort computers and Ethernet computers communicate with one another through the base station using AppleTalk and other networking protocols.

#### What You Need for a Dialup Connection

| Components                                                | Check √                                                                                                    | Comments                                                                                                    |
|-----------------------------------------------------------|----------------------------------------------------------------------------------------------------|----------------------------------------------------------------------------------------------------|
| Working dialup ISP<br>account using<br>standard PPP       | <ul><li>Make sure you have the following:</li><li>ISP phone number</li><li>account name and password</li><li>DNS address</li></ul> | You can get this information (except the<br>account password) from the Internet<br>Connect application and Network<br>preferences on the computer you use to<br>access the Internet.<br>If Network preferences on your computer<br>doesn't have DNS information, you may<br>not need to provide DNS information in<br>the AirPort Setup Assistant. |
| AirPort Extreme Base<br>Station with an<br>internal modem |                                                                                                    | Place the base station near a phone jack and power outlet.                                                                                                    |
| Ethernet hub                                              |                                                                                                    | If you want to add more than one<br>computer to your network using Ethernet,<br>you need an Ethernet hub.                                                                                                    |

#### What to Do

If you are using the AirPort Setup Assistant to configure the AirPort Extreme Base Station for Internet access:

- **1** Open the setup assistant, located in Applications/Utilities.
- 2 Select "Set up an AirPort Base Station" and follow the onscreen instructions.
- 3 Enter the phone number and other account information for your ISP.

If you are using AirPort Admin Utility to configure the AirPort Extreme Base Station for Internet access:

- 1 Open AirPort Admin Utility, located in Applications/Utilities. Select your base station and click Configure.
- 2 Click Show All Settings.
- Click the Internet tab and choose Modem (V.90) from the "Connect using" pop-up menu if you are connecting to an ISP. Enter the phone number and other account information. The "DNS servers" and "Domain name" information may be optional; check with your ISP.

|                      | 000                                                                     | HomeBase                                                           |                       |
|----------------------|-------------------------------------------------------------------------|--------------------------------------------------------------------|-----------------------|
|                      | Restart Upload Default Passw                                            | ord                                                                |                       |
|                      | Click the buttons below<br>to set up or make<br>changes to your AirPort | AirPort Internet Network Port Mapping Access Co                    | ontrol Authentication |
|                      | Base Station.                                                           | Connect using: Modem (V.90)                                        |                       |
|                      | To configure or change                                                  | Configure Modem                                                    |                       |
|                      | Show All Settings.                                                      | Main Number: 555-1212 Disconnect if idle:                          | 10 minutes            |
| Contact your ISP for |                                                                         | Alternate Number: 555-1213 Country:                                | United States         |
| the information you  |                                                                         | Account Name: ELN/user Login script:                               | None 🗘                |
| these fields.        | Show Summary                                                            | Change password                                                    | Ignore dial tone      |
|                      |                                                                         |                                                                    | Use pulse dialing     |
|                      |                                                                         |                                                                    | Automatically dial    |
|                      | Name and Password                                                       | Configure TCP/IP using PPP                                         |                       |
|                      |                                                                         | IP address: <supplied by="" server=""> DNS servers:</supplied>     | 207.217.126.81        |
|                      | Internet Connection                                                     | Subnet mask: <supplied by="" server=""></supplied>                 | 207.217.126.83        |
|                      |                                                                         | Router address: <supplied by="" server=""> Domain name:</supplied> | earthlink.net         |
|                      | Show All Settings                                                       |                                                                    |                       |
|                      | ?                                                                       | (                                                                  | Revert Update         |

If you have difficulty connecting, you can try to connect at a slower modem speed by choosing Modem (V.34) from the "Connect using" pop-up menu.

4 Click the Network tab and configure how the base station will share its Internet access with AirPort and Ethernet computers. Select the "Distribute IP addresses" checkbox and the "Share a single IP address (using DHCP and NAT)" button.

| 000                                                | HomeBase 🖂                                                                                                    |                                 |                                 |                |             |            |        |
|----------------------------------------------------|----------------------------------------------------------------------------------------------------|---------------------------------|---------------------------------|----------------|-------------|------------|--------|
| Restart Upload Default Passw                       | vord                                                                                                    |                                 |                                 |                |             |            |        |
| Click the buttons below<br>to set up or make       | AirPort Internet                                                                                                    | Network                         | Port Mapping                    | Access Co      | ontrol      | Authentio  | ation  |
| changes to your AirPort<br>Base Station.           | Settings in this section d<br>computers connected to                                                                                                    | etermine how<br>its AirPort net | this base station's Ir<br>work. | nternet connec | tion is s   | hared with |        |
| To configure or change<br>advanced settings, click | 🗹 Distribute IP addre                                                                                                    | sses                            |                                 |                |             |            |        |
| Show All Settings.                                 | AirPort client comp                                                                                                    | outers:<br>ale IP addre:        | is (using DHCP a                | nd NAT)        |             |            |        |
|                                                    | ⊖ Share a ran                                                                                                    | ge of IP add                    | resses (using onl               | y DHCP)        |             |            |        |
|                                                    | Beginning:                                                                                                    | 10.0.1.2                        | DH                              | CP lease:      | 60          | Minutes    | •      |
| Show Summary                                       | Ending:                                                                                                    | 10.0.1.200                      | N                               | lessage:       |             |            |        |
| Name and Password                                  | Enable PPP Dial                                                                                                    | in Confi                        | gure)<br>s                      |                |             |            |        |
| Internet Connection                                | NAT and DHCP will be used to share a single IP address. Client computers on the network should<br>configure TCP/IP to obtain an IP address using a DHCP server. The base station will act as a bridge |                                 |                                 |                | uld<br>idge |            |        |
| Show All Settings                                  | between the AirPort and                                                                                                    | local Ethernet                  | network.                        |                |             |            |        |
| ?                                                  |                                                                                                    |                                 |                                 | 0              | Rever       | rt) (U     | Ipdate |

By default, Ethernet client computers share a single IP address using Network Address Translation (NAT). The base station acts as a bridge between the AirPort and local Ethernet networks. When Modem is selected in the "Connect using" pop-up menu in the Internet pane, both the Ethernet LAN (<->) port and the Ethernet WAN (:) port are bridged, and both can share a single IP address using NAT.

**Important** If you are connecting to the Internet by Ethernet or PPPoE, only the Ethernet LAN (**{··>**) port is bridged.

Enabling NAT lets you share a single Internet connection among several computers. Enabling DHCP lets the base station dynamically and automatically assign IP addresses to client computers, which simplifies each computer's TCP/IP configuration. Bridging allows devices and computers using Ethernet and computers using AirPort to communicate with one another.

**5** If you want to adjust optional advanced settings, go to "Set advanced options" on page 43. If you are finished changing settings, click the Update button. Your computer transfers the new settings to the base station. When the transfer is complete, the base station restarts and its new settings are active.

#### **Setting Up Client Computers**

To configure TCP/IP on client computers:

- 1 Open System Preferences on the client computer and click Network.
- **2** Do one of the following:
  - **a** If the client computer is using AirPort, choose AirPort from the Show pop-up menu and Using DHCP from the Configure pop-up menu in the TCP/IP pane.

| 000      |          | Network                          | $\bigcirc$ |
|----------|----------|----------------------------------|------------|
| ā 🛋      |          | 🔬 🚱 📃                            |            |
| Show All | Displays | Sound Network Startup Disk       |            |
|          |          | Location: Automatic              |            |
| Show:    | AirPort  | ÷                                |            |
|          |          | TCP/IP AppleTalk Proxies AirPort |            |
|          | Configu  | ure: Using DHCP                  |            |

**b** If you enabled a DHCP server when you set up the base station's network, and the client computer is using Ethernet, choose Built-in Ethernet from the Show pop-up menu and Using DHCP from the Configure pop-up menu in the TCP/IP pane.

| 000      | Network                             | $\bigcirc$ |
|----------|-------------------------------------|------------|
| Show All | Displays Sound Network Startup Disk |            |
|          | Location: Automatic 🛟               |            |
| Show:    | Built-in Ethernet                   |            |
|          | TCP/IP PPPoE AppleTalk Proxies      |            |
|          | Configure: Using DHCP               |            |

• If you selected "Share a range of IP addresses (using only DHCP)" when you set up the base station's network, you can provide Internet access to Ethernet client computers by setting the client IP addresses manually. Choose Built-in Ethernet from the Show pop-up menu, and choose Manually from the Configure pop-up menu.

| 000      | Network                                 |                                     | $\supset$                         |
|----------|-----------------------------------------|-------------------------------------|-----------------------------------|
| Show All | Displays Sound Network Startup Disk     |                                     |                                   |
|          | Location: Automatic                     | ;                                   |                                   |
| Show:    | Built-in Ethernet 🛟                     |                                     | _                                 |
|          | TCP/IP AppleTalk F                      | Proxies AirPort                     |                                   |
|          | Configure: Manually                     | ÷                                   |                                   |
|          |                                         | DNS Servers                         |                                   |
|          | IP Address: 10.0.1.201                  | 192.249.42.10<br>192.249.42.11      |                                   |
| S        | Subnet Mask: 255.255.255.0              |                                     |                                   |
|          | Router: 10.0.1.1                        | Search Domains (Optional)           | Contact your ISP                  |
|          |                                         | yourispdomain.net                   | you should enter in these fields. |
|          | AirPort ID: 00:30:65:14:87:3d           | Example: apple.com<br>earthlink.net |                                   |
| Cline    | ck the lock to prevent further changes. | Revert Apply Now                    |                                   |

When you configure Ethernet clients manually for a base station that provides NAT services over Ethernet, use IP addresses in the range 10.0.1.201 to 10.0.1.254.

In the Subnet Mask field, enter 255.255.255.0. In the Router field, enter 10.0.1.1. Enter the same name server address and search domain information that you entered in the base station configuration.

#### You're Using a DSL or Cable Modem

In most cases, you can implement this design with the AirPort Setup Assistant. You only need to use AirPort Admin Utility to adjust optional advanced base station settings.

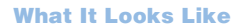

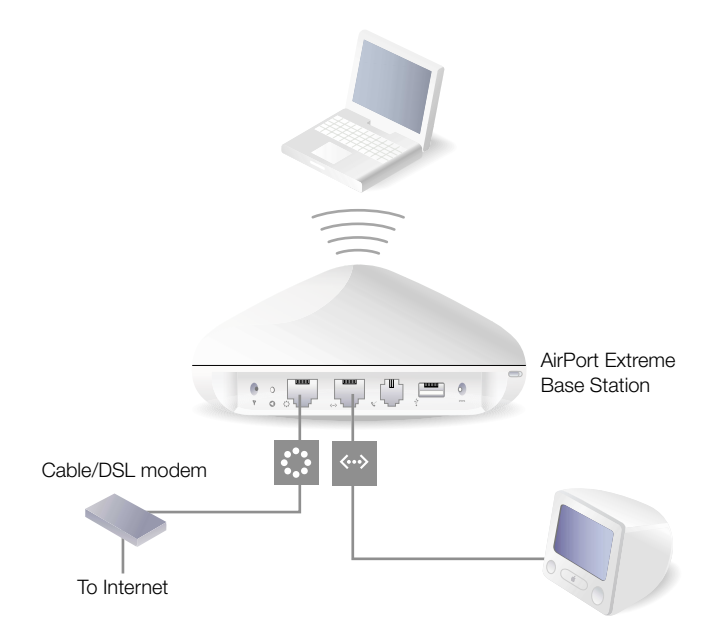

#### **How It Works**

- The base station connects to the Internet through its Ethernet WAN (↔) connection to your DSL or cable modem.
- Computers using AirPort or computers connected to the base station's Ethernet LAN (↔>) port connect to the Internet through the AirPort Extreme Base Station.
- AirPort computers and Ethernet computers communicate with one another through the base station using AppleTalk.

**Important** Connect Ethernet computers that are not connected to the Internet to the base station's LAN (<->) port only. Since the base station can provide network services, you must set it up carefully to avoid interfering with other services on your Ethernet network.

#### What You Need for a DSL or Cable Modem Connection

| Components                                                      | Check √                                                                 | Comments                                                                                                    |
|-----------------------------------------------------------------|-------------------------------------------------------------------------|----------------------------------------------------------------------------------------------------|
| Internet account with<br>cable modem or DSL<br>service provider | Does your service<br>provider use a static IP or<br>DHCP configuration? | You can get this information from your ISP<br>or the Network preferences pane on the<br>computer you use to access the Internet<br>through this service provider. |
| AirPort Extreme Base<br>Station                                 |                                                                         | Place the base station near your DSL or cable modem.                                                                                                    |
| Ethernet hub                                                    |                                                                         | If you want to add more than one<br>computer to your network using Ethernet,<br>you need an Ethernet hub.                                                         |

#### What to Do

If you are using the AirPort Setup Assistant to configure the AirPort Extreme Base Station for Internet access:

- 1 Open the setup assistant, located in Applications/Utilities.
- 2 Select "Set up an AirPort Base Station" and follow the onscreen instructions.
- 3 Enter the settings for your ISP.

If you are using AirPort Admin Utility:

- 1 Make sure that your DSL or cable modem is connected to the Ethernet WAN (↔) port on your base station.
- 2 Open AirPort Admin Utility, located in Applications/Utilities. Select your base station and click Configure.
- 3 Click Show All Settings.
- 4 Click the Internet tab. Choose Ethernet or "PPP over Ethernet (PPPoE)" from the "Connect using" pop-up menu, depending on which one your ISP requires. If your ISP provided you with PPPoE connection software, such as EnterNet or MacPoET, choose PPPoE.

*Note:* If you are connecting to the Internet through a router using PPPoE and your base station is connected to the router via Ethernet, you do not need to use PPPoE on your base station. Choose Ethernet from the "Connect using" pop-up menu on the Internet tab, and deselect the "Distribute IP addresses" checkbox on the Network tab. Contact your ISP if you aren't sure which one to select.

5 If you chose Ethernet from the "Connect using" pop-up menu, choose Manually or Using DHCP from the Configure pop-up menu, depending on how your ISP provides IP addresses. If your ISP gave you an IP address and other numbers with your subscription, use that information to configure the base station IP address manually. If you aren't sure, ask your ISP.

If your ISP asks you for the MAC address of your base station, use the address of the Ethernet WAN (🔅) port, printed on the label on the bottom of the base station.

If you configure TCP/IP manually, choose Manually from the Configure pop-up menu and enter your own IP address information in the fields below the Configure pop-up menu.

|                    | $\Theta \Theta \odot$                                                                                                    | HomeBase                                               |               |
|--------------------|----------------------------------------------------------------------------------------------------|--------------------------------------------------------|---------------|
|                    | Contraction Contraction Contra | word                                                   |               |
|                    | Click the buttons below<br>to set up or make<br>changes to your AirPort                                                                                                    | AirPort Internet Network Port Mapping Access Control A | uthentication |
|                    | Base Station.                                                                                                    | Connect using: Ethernet                                |               |
|                    | To configure or change                                                                                                    | Configure TCP/IP using Ethernet                        |               |
|                    | Show All Settings.                                                                                                    | Configure: Manually                                    |               |
|                    |                                                                                                    | IP address:                                            |               |
|                    |                                                                                                    | Subnet mask:                                           |               |
| Contact your ISP — |                                                                                                    | Router address:                                        |               |
| you should enter   | Show Summary                                                                                                    | DNS servers:                                           |               |
| in these fields.   | Name and Password                                                                                                    | Domain name:                                           |               |
|                    | Internet Connection                                                                                                    |                                                        |               |
|                    | Show All Settings                                                                                                    |                                                        |               |
|                    | ?                                                                                                    | Revert                                                 | Update        |

If you have already used the AirPort Setup Assistant to set up your AirPort Extreme Base Station, the fields below the Configure pop-up menu may already contain the information appropriate for your ISP. If you configure TCP/IP using DHCP, choose Using DHCP from the Configure pop-up menu. Your IP addresses are delivered by the DHCP server.

|                  | $\odot \odot \odot$                                                                                                    | HomeBase                                                            | $\supset$ |  |  |
|------------------|----------------------------------------------------------------------------------------------------|---------------------------------------------------------------------|-----------|--|--|
|                  | Image: Construction of the second second |                                                                     |           |  |  |
|                  | Click the buttons below<br>to set up or make                                                                                                    | AirPort Internet Network Port Mapping Access Control Authentication | ٦         |  |  |
|                  | Base Station.                                                                                                    | Connect using: Ethernet                                             |           |  |  |
|                  | To configure or change<br>advanced settings, click                                                                                                    | Configure TCP/IP using Ethernet                                     |           |  |  |
|                  | Show All Settings.                                                                                                    | Configure: Using DHCP 🛟                                             |           |  |  |
|                  |                                                                                                    | IP address: 169.254.194.221                                         |           |  |  |
|                  |                                                                                                    | Subnet mask: 255.255.0.0                                            |           |  |  |
|                  | Show Summary                                                                                                    | Router address:                                                     |           |  |  |
| Your ISP may —   |                                                                                                    | DNS servers:                                                        |           |  |  |
| require you to   | Name and Password                                                                                                    | Domain name:                                                        |           |  |  |
| in these fields. | Internet Connection                                                                                                    | DHCP Client ID:                                                     |           |  |  |
|                  | Show All Settings                                                                                                    |                                                                     |           |  |  |
|                  | ?                                                                                                    | Revert Update                                                       | )         |  |  |

6 If you chose "PPP over Ethernet (PPPoE)" from the "Connect using" pop-up menu, enter the PPPoE settings your ISP provided. Leave the Service Name field blank unless your ISP requires a service name. Contact your ISP for the information to enter in the "DNS servers" and "Domain name" fields.

*Note:* With AirPort, you don't need to use a third-party PPPoE connection application. You can connect to the Internet using AirPort.

| Contact your ISP —<br>or the information<br>you should enter<br>in these fields.  | $\odot \odot \odot$                                                                                                    | HomeBase                                                                                                    | D |
|-----------------------------------------------------------------------------------|----------------------------------------------------------------------------------------------------|----------------------------------------------------------------------------------------------------|---|
| Contact your ISP —<br>for the information<br>you should enter<br>in these fields. | A start Upload Default Passw      Click the buttons below     to set up or make     changes to your AirPort     Base Station.      To configure or change     advanced settings, click     Show All Settings.      Show Summary | AirPort       Internet       Network       Port Mapping       Access Control       Authentication         Connect using:       PPP over Ethernet (PPPoE)       +         Configure PPPoE       +       Change password         Account Name:       (optional)         Service Name:       (optional)         Image:       Image:         Image:       Image: |   |
|                                                                                   | Name and Password Internet Connection Show All Settings                                                                                                    | Configure TCP/IP using PPPoE         IP address: <supplied by="" server="">         Subnet mask: <supplied by="" server="">         Router address: <supplied by="" server="">    Domain name:</supplied></supplied></supplied>                                                                                                    |   |
|                                                                                   | ?                                                                                                    | Revert Update                                                                                                    |   |

If you are connecting to the Internet through a router using PPPoE and your base station is connected to the router via Ethernet, you do not need to use PPPoE on your base station. Choose Ethernet from the "Connect using" pop-up menu on the Internet tab, and deselect the "Distribute IP addresses" checkbox on the Network tab.

7 Click the Network tab and configure how the base station will share its Internet access with AirPort and Ethernet computers.

| $\odot \odot \odot$                                |                                                                                                    | HomeBas                    | e            |           |        |           |        |
|----------------------------------------------------|----------------------------------------------------------------------------------------------------|----------------------------|--------------|-----------|--------|-----------|--------|
| Restart Upload Default Passwo                      | rd                                                                                                    |                            |              |           |        |           |        |
| Click the buttons below to set up or make          | AirPort Internet                                                                                                    | Network                    | Port Mapping | Access Co | ontrol | Authentio | ation  |
| changes to your AirPort<br>Base Station.           | Settings in this section determine how this base station's Internet connection is shared with<br>computers connected to its AirPort network.                                                          |                            |              |           |        |           |        |
| To configure or change<br>advanced settings, click | ☑ Distribute IP addresses                                                                                                    |                            |              |           |        |           |        |
| Show All Settings.                                 | AirPort client comp                                                                                                    | uters:                     |              |           |        |           |        |
|                                                    | Share a single IP address (using DHCP and NAT) Share a range of IP addresses (using only DHCP)                                                                                                    |                            |              |           |        |           |        |
|                                                    | Beginning:                                                                                                    | 10.0.1.2                   | DH           | CP lease: | 60     | Minutes   | •      |
| Show Summary                                       | Ending:                                                                                                    | 10.0.1.200                 | 1            | Message:  |        |           |        |
| Name and Password                                  | Enable PPP Dial-                                                                                                    | in Config<br>ental control | gure)<br>s   |           |        |           |        |
| Internet Connection                                | NAT and DHCP will be used to share a single IP address. Client computers on the network should<br>configure TCP/IP to obtain an IP address using a DHCP server. The base station will act as a bridge |                            |              |           |        |           |        |
| Show All Settings                                  | between the AirPort and                                                                                                    | ocal Ethernet              | network.     |           |        |           |        |
| ?                                                  |                                                                                                    |                            |              | 0         | Reve   |           | Ipdate |

- To share a single Internet connection with AirPort computers, make sure the "Distribute IP addresses" checkbox and the "Share a single IP address (using DHCP and NAT)" button are selected. If you have been given a range of public IP addresses by your ISP, you can select the option to "Share a range of IP addresses (using only DHCP)."
- If you want to connect an AppleTalk Ethernet printer to the base station or use AppleTalk between wired and wireless computers, make sure the devices are connected to the Ethernet LAN (<->) port on the base station.
- Ethernet computers connected to the Ethernet LAN (↔>) port share Internet access and a single IP address (using NAT).
- Enabling NAT lets you share a single Internet connection among several computers. Enabling DHCP lets the base station dynamically and automatically assign IP addresses to client computers, which simplifies each computer's TCP/IP configuration. By default, the base station allows devices and computers using Ethernet and computers using AirPort to communicate with one another using non-IP protocols like AppleTalk.
- If you want to use the parental controls you have set up with your America Online (AOL) account, select the "Enable AOL parental controls" checkbox. This will copy the parental controls to your base station.

• If your base station has an internal modem, select "Enable PPP Dial-in" to allow you to dial in to the AirPort Extreme Base Station from a computer modem over a standard, analog phone line. Dialing in to your base station gives you access to your home network and the Internet through your home network Internet service provider (ISP).

To set up your base station for PPP dial-in:

- a Connect a phone line to the modem (😵) port on your base station.
- **b** In the Network pane of AirPort Admin Utility, select Enable PPP Dial-in and click Configure.
- c Enter the user name and password, and set other options.

Because you set the base station to answer incoming calls, consider using a dedicated phone line for your base station. Other calls coming in on the same line could cause the base station modem to disconnect.

You cannot enable PPP dial-in if the base station is set up to use a PPP connection to your Internet service provider.

With PPP dial-in enabled, the base station is set to share a single IP address (using DHCP and NAT) only; it cannot share a range of IP addresses (using only DHCP).

*Note:* If you dial in to your base station from a v.90 modem, the best speed you can expect is the v.34 speed of 33600 bits per second (bps). This is a limitation of the v.90 standard and is not caused by a problem with your modem or base station.

8 If you want to adjust optional advanced settings, go to "Set advanced options" on page 43. If you are finished changing settings, click the Update button. Your computer transfers the new settings to the base station. When the transfer is complete, the base station restarts and its new settings are active.

#### **Setting Up Client Computers**

To configure TCP/IP on client computers:

- 1 Open System Preferences on the client computer and click Network.
- **2** Do one of the following:
  - a If the client computer is using AirPort, choose AirPort from the Show pop-up menu and Using DHCP from the Configure pop-up menu in the TCP/IP pane.

| 000               | Network                          | 0 |
|-------------------|----------------------------------|---|
| Show All Displays | Sound Network Startup Disk       |   |
|                   | Location: Automatic              |   |
| Show: AirPort     | ÷                                |   |
|                   | TCP/IP AppleTalk Proxies AirPort |   |
| Config            | ure: Using DHCP 🛟                |   |

**b** If you enabled a DHCP server when you set up the base station's network, and the client computer is using Ethernet, choose Built-in Ethernet from the Show pop-up menu and Using DHCP from the Configure pop-up menu in the TCP/IP pane.

| 000      | Network                             | 0 |
|----------|-------------------------------------|---|
| j. 🛋     |                                     |   |
| Show All | Displays Sound Network Startup Disk |   |
|          | Location: Automatic                 |   |
| Show:    | Built-in Ethernet                   |   |
|          | TCP/IP PPPoE AppleTalk Proxies      | _ |
|          | Configure: Using DHCP               |   |

• If you selected "Share a range of IP addresses (using only DHCP)" when you set up the base station's network, you can provide Internet access to Ethernet client computers by setting the client IP addresses manually. Choose Built-in Ethernet from the Show pop-up menu, and choose Manually from the Configure pop-up menu.

| 000      | Network                                |                                     | $\bigcirc$ |                     |
|----------|----------------------------------------|-------------------------------------|------------|---------------------|
| Show All | Displays Sound Network Startup Disk    |                                     |            |                     |
|          | Location: Automatic                    | \$                                  |            |                     |
| Show:    | Built-in Ethernet                      |                                     |            |                     |
|          | TCP/IP AppleTalk P                     | roxies AirPort                      | _          |                     |
|          | Configure: Manually                    | •                                   |            |                     |
|          |                                        | DNS Servers                         |            |                     |
|          | IP Address: 10.0.1.201                 | 192.249.42.10<br>192.249.42.11      |            | – Contact your ISP  |
| s        | ubnet Mask: 255.255.255.0              |                                     |            | for the information |
|          | Router: 10.0.1.1                       | Search Domains (Optional)           |            | you should enter    |
|          |                                        | yourispdomain.net                   |            | in these lields.    |
|          | AirPort ID: 00:30:65:14:87:3d          | Example: apple.com<br>earthlink.net |            |                     |
| Clic     | k the lock to prevent further changes. | Revert Apply Now                    |            |                     |

When you configure Ethernet clients manually for a base station that provides NAT over Ethernet, you can use IP addresses in the range 10.0.1.201 to 10.0.1.254.

In the Subnet Mask field, enter 255.255.255.0. In the Router field, enter 10.0.1.1.

Enter the same name server address and search domain information that you entered in the base station configuration.

#### You're Using an Existing Ethernet Network

You can use the AirPort Setup Assistant to set up the base station for Internet access through an existing Ethernet network. Use AirPort Admin Utility if you need to adjust optional advanced base station settings.

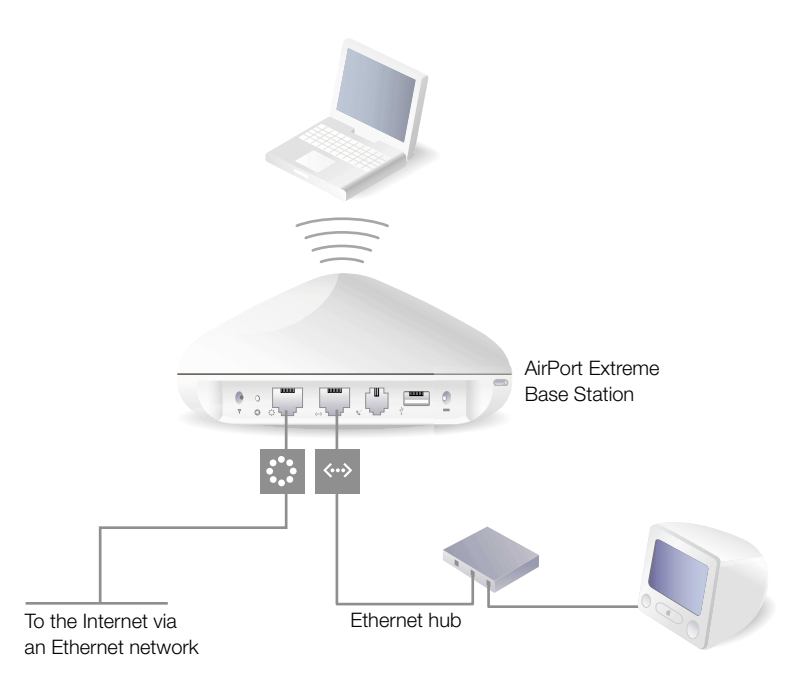

What It Looks Like

#### **How It Works**

- The base station uses your Ethernet network to communicate with the Internet through the Ethernet WAN (↔) port.
- AirPort and Ethernet clients access the Internet and the Ethernet network through the AirPort Extreme Base Station.

#### **What You Need for an Ethernet Connection**

|                                       | Check √ | Components                      |
|---------------------------------------|---------|---------------------------------|
|                                       |         | AirPort Extreme Base<br>Station |
| t using<br>ub.                        |         | Ethernet hub                    |
| sure you<br>rnet<br>Do not<br>Station |         |                                 |
| 1                                     |         |                                 |

Ethernet cables

#### What to Do

If you are using the AirPort Setup Assistant to set up a base station on an existing Ethernet network:

- 1 Open the setup assistant, located in Applications/Utilities.
- 2 Select "Set up an AirPort Base Station" and follow the onscreen instructions.
- 3 Enter the account information you were given by your ISP or network administrator.

If you are using AirPort Admin Utility:

- 1 Open AirPort Admin Utility, located in Applications/Utilities.
- 2 Select your base station and click Configure.
- 3 Click Show All Settings.
- 4 Click the Internet tab and choose Ethernet from the "Connect using" pop-up menu.

5 Choose Manually or Using DHCP from the Configure pop-up menu, depending on how IP addresses are provided on your Ethernet network. If you aren't sure, ask your ISP or network administrator.

If your addresses are provided manually, choose Manually from the Configure pop-up menu. Enter your IP address information in the fields below the Configure pop-up menu.

|                                                 | $\odot \odot \odot$                                                                                                    | HomeBase                                                            |
|-------------------------------------------------|----------------------------------------------------------------------------------------------------|---------------------------------------------------------------------|
|                                                 | Contraction Contraction Contra | word                                                                |
|                                                 | Click the buttons below<br>to set up or make<br>changes to your AirPort                                                                                                    | AirPort Internet Network Port Mapping Access Control Authentication |
|                                                 | Base Station.                                                                                                    | Connect using: Ethernet                                             |
|                                                 | To configure or change<br>advanced settings, click                                                                                                    | Configure TCP/IP using Ethernet                                     |
|                                                 | Show All Settings.                                                                                                    | Configure: Manually                                                 |
|                                                 |                                                                                                    | IP address:                                                         |
| Contact your network —                          |                                                                                                    | Subnet mask:                                                        |
| administrator for the                           | Show Summary                                                                                                    | Router address:                                                     |
| information you should<br>enter in these fields |                                                                                                    | DNS servers:                                                        |
|                                                 | Name and Password                                                                                                    | Domain name:                                                        |
|                                                 | Internet Connection                                                                                                    |                                                                     |
|                                                 | Show All Settings                                                                                                    |                                                                     |
|                                                 | ?                                                                                                    | (Revert ) (Update )                                                 |

If you have already used the AirPort Setup Assistant to set up your AirPort Extreme Base Station, the fields below the Configure pop-up menu may already contain the appropriate information.

If your IP address is provided by DHCP, choose Using DHCP from the Configure pop-up menu.

| 000                                                                      | HomeBase 🖸                                                          |
|--------------------------------------------------------------------------|---------------------------------------------------------------------|
| Restart Upload Default Passo                                             | oord                                                                |
| Click the buttons below<br>to set up or make<br>changes to your AirPort  | AirPort Internet Network Port Mapping Access Control Authentication |
| Base Station.                                                            | Connect using: Ethernet                                             |
| To configure or change<br>advanced settings, click<br>Show All Settings. | Configure TCP/IP using Ethernet Configure: Using DHCP               |

6 Click the Network tab and select how the base station will share its Internet access with AirPort and Ethernet computers.

| 00                                                 |                                                                                                    | HomeBase                                     |                                                        |           |                                   | C           |
|----------------------------------------------------|----------------------------------------------------------------------------------------------------|----------------------------------------------|--------------------------------------------------------|-----------|-----------------------------------|-------------|
| Restart Upload Default Passw                       | ord                                                                                                    |                                              |                                                        |           |                                   |             |
| Click the buttons below<br>to set up or make       | AirPort Internet                                                                                                    | Network Por                                  | Mapping Access C                                       | ontrol    | Authentic                         | ation       |
| changes to your AirPort<br>Base Station.           | Settings in this section determine how this base station's Internet connection is shared with<br>computers connected to its AirPort network. |                                              |                                                        |           |                                   |             |
| To configure or change<br>advanced settings, click | ☑ Distribute IP addresses                                                                                                    |                                              |                                                        |           |                                   |             |
| Show All Settings.                                 | AirPort client comp                                                                                                    | uters:                                       |                                                        |           |                                   |             |
|                                                    | <ul> <li>Share a single IP address (using DHCP and NAT)</li> <li>Share a range of IP addresses (using only DHCP)</li> </ul>                  |                                              |                                                        |           |                                   |             |
|                                                    | Beginning:                                                                                                    | 10.0.1.2                                     | DHCP lease:                                            | 60        | Minutes                           | \$          |
| Show Summary                                       | Ending:                                                                                                    | 10.0.1.200                                   | Message:                                               |           |                                   |             |
| Name and Password                                  | Enable PPP Dial-                                                                                                    | in Configure<br>ntal controls                |                                                        |           |                                   |             |
| Internet Connection                                | NAT and DHCP will be use<br>configure TCP/IP to obtai                                                                                        | ed to share a single<br>n an IP address usin | P address. Client compute<br>g a DHCP server. The base | rs on the | e network sho<br>will act as a br | uld<br>idge |
| Show All Settings                                  | between the AirPort and I                                                                                                    | ocal Ethernet netwo                          | k.                                                     |           |                                   |             |
| ?                                                  |                                                                                                    |                                              | (                                                      | Reve      | rt U                              | pdate       |

- If you want to use the base station to share a single IP address, click the "Distribute IP addresses" checkbox and the "Share a single IP address (using DHCP and NAT)" button.
- If you want to share a range of public IP addresses, click the "Share a range of IP addresses (using only DHCP)" button.
- If you don't want the base station to provide IP addresses (using DHCP or NAT) to AirPort computers, see "Using the AirPort Extreme Base Station as a Bridge" on page 43.

**Important** Since the base station can provide network services, you must set it up carefully to avoid interfering with other services on your Ethernet network.

• If you want to use the parental controls you have set up with your America Online (AOL) account, select the "Enable AOL parental controls" checkbox. This will copy the parental controls to your base station. For more information, contact AOL.

 If your base station has an internal modem, select "Enable PPP Dial-in" to allow you to dial in to the AirPort Extreme Base Station from a computer modem over a standard, analog phone line. Dialing in to your base station gives you access to your network and the Internet through your network's Internet service provider (ISP).

To set up your base station for PPP dial-in:

- a Connect a phone line to the modem (😵) port on your base station.
- **b** In the Network pane of AirPort Admin Utility, select Enable PPP Dial-in and click Configure.
- c Enter the user name and password, and set other options.

Because you set the base station to answer incoming calls, consider using a dedicated phone line for your base station. Other calls coming in on the same line could cause the AirPort Extreme Base Station modem to disconnect.

You cannot enable PPP dial-in if the base station is set up to use a PPP connection to your Internet service provider.

With PPP dial-in enabled, the base station is set to share a single IP address (using DHCP and NAT) only; it cannot share a range of IP addresses (using only DHCP).

*Note:* If you dial in to your base station from a v.90 modem, the best speed you can expect is the v.34 speed of 33600 bits per second (bps). This is a limitation of the v.90 standard and is not caused by a problem with your modem or base station.

7 If you want to adjust optional advanced settings, go to "Set advanced options" on page 43. If you are finished changing settings, click the Update button. Your computer transfers the new settings to the base station. When the transfer is complete, the base station restarts and its new settings are active.

#### **Setting Up Client Computers**

To configure TCP/IP on client computers:

- 1 Open System Preferences on the client computer and click Network.
- 2 Choose AirPort from the Show pop-up menu and Using DHCP from the Configure pop-up menu in the TCP/IP pane for AirPort clients, and Built-in Ethernet from the Show pop-up menu and Using DHCP from the Configure pop-up menu in the TCP/IP pane for Ethernet clients.

| 000                              | Network 🖂                  |  |  |  |
|----------------------------------|----------------------------|--|--|--|
|                                  | 💩 🚱 🗾                      |  |  |  |
| Show All Displays                | Sound Network Startup Disk |  |  |  |
| Location: Automatic              |                            |  |  |  |
|                                  |                            |  |  |  |
| TCP/IP AppleTalk Proxies AirPort |                            |  |  |  |
| Config                           | ure: Using DHCP            |  |  |  |

#### **Joining an AirPort Network**

To join your AirPort network, clients can choose the network from the AirPort status menu in the menu bar.

## **Step 3: Set advanced options**

#### Using the AirPort Extreme Base Station as a Bridge

You can turn off the base station's Internet sharing features (which provide IP addresses to AirPort computers using DHCP or NAT) to allow bridging between the network's wireless and wired computers. With bridging turned on, AirPort computers have access to all services on the Ethernet network, and the base station does not provide Internet sharing services.

Using the base station as a bridge can be a way to address incompatibilities between the base station's Internet sharing features and your ISP's connection method.

To use the base station as a bridge, all AirPort and Ethernet computers need to have IP addresses set manually and use the same subnet mask.

To set up the base station as a bridge:

- 1 Open AirPort Admin Utility (in Applications/Utilities) and open your base station's configuration.
- 2 Click Show All Settings.
- 3 Click the Network tab.
- 4 Deselect the "Distribute IP addresses" checkbox.

#### **Connecting Additional Base Stations to Your AirPort Network**

You can connect additional AirPort Extreme Base Stations to extend the range of your wireless network. You can connect the base stations wirelessly or using Ethernet. Connecting base stations wirelessly creates what is known as a Wireless Distribution System (WDS). A network with base stations connected using Ethernet is known as a *roaming network*.

#### **Connecting Additional Base Stations Wirelessly**

When you connect base stations wirelessly, one base station is connected to the Internet and acts as the main access point. It shares its Internet connection with up to four remote base stations. The remote base stations can also share the Internet connection with other computers via AirPort or Ethernet.

To set up the main base station to share its Internet connection with other base stations:

- 1 Open AirPort Admin Utility (in Applications/Utilities), select the main base station, and click Configure.
- 2 Click Show All Settings.
- 3 Select the "Extend using WDS" checkbox, then click Configure WDS.
- 4 Enter the MAC addresses of the remote base stations. This is the AirPort ID (,,), located on the bottom of the base station.
- 5 Enter a password for the main base station, if it doesn't already have one.
- 6 Select "Also allow wireless client computers" if you will be sharing the Internet connection with wireless computers.

To set up the remote base stations to connect to the main base station:

- 1 Open AirPort Admin Utility (in Applications/Utilities), select the remote base station, and click Configure.
- 2 Click Show All Settings.
- 3 Enter the same network password as the main base station.
- 4 Click the Internet tab and choose "AirPort WDS" from the "Connect using" pop-up menu.
- 5 Enter the MAC address of the main base station. This is the AirPort ID (,), located on the bottom of the base station.

6 Select "Also allow wireless client computers" if you will be sharing the Internet connection with wireless computers.

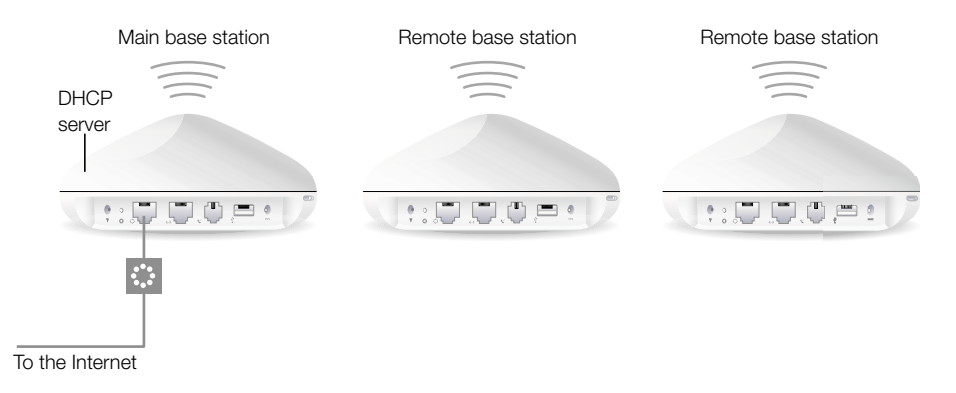

#### **Setting Up Roaming**

Multiple AirPort Extreme Base Stations can be set up to create a single wireless network (a process known as *roaming*). Client computers using AirPort can move from base station to base station with no interruption in service.

To set up roaming:

- 1 Connect all of the AirPort Extreme Base Stations to the same subnet on your Ethernet network.
- 2 Give each base station a unique name.
- 3 Give each base station the same network name and password.
- 4 Set up the base stations as bridges, following the instructions in the previous section.

If you want the AirPort Extreme Base Station to assign IP addresses using DHCP, also do the following:

- 1 Set up one base station to act as the DHCP server.
- 2 Set up the other base stations as bridges, following the instructions in the previous section.

The base station acting as a DHCP server can receive its IP address from the DHCP server on the Ethernet network.

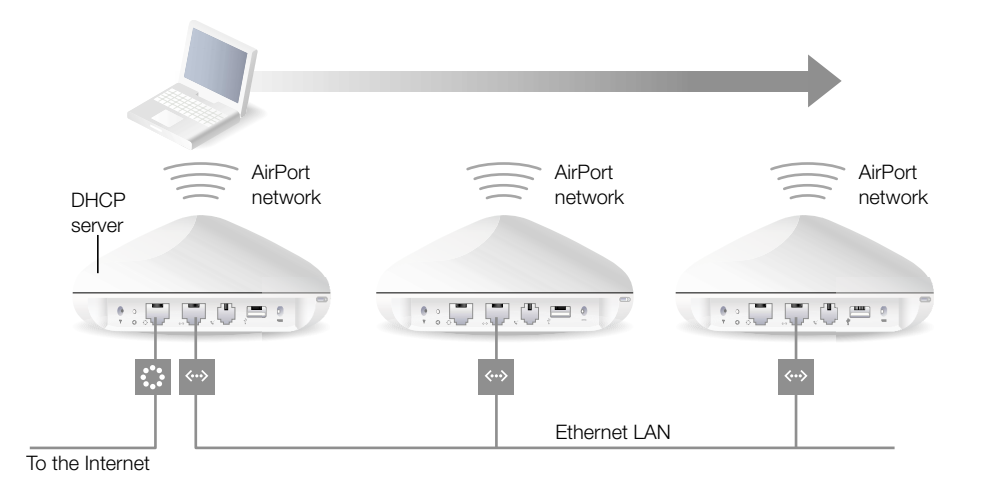

### **Extending the Range of Your AirPort Network**

In addition to adding additional base stations to your network, you can attach an Applecertified external antenna to some models of the base station to extend your network's range. You can attach an omni-directional antenna to broaden the range of the network in all directions, or you can add a uni-directional antenna to extend the network further in one direction. External antennas are available from your Apple-authorized dealer, Apple retail stores, or the Apple Store at store.apple.com.

*Note:* After attaching an external antenna, you must unplug the base station's power adapter and then plug it back in.

#### **Controlling the Range of Your AirPort Network**

You can also shorten the range of your AirPort network. This might be useful if you want to control who has access to the network by restricting the range to a single room, for example.

To shorten the range of your AirPort network:

- 1 Open AirPort Admin Utility (in Applications/Utilities).
- 2 Click the AirPort tab.
- 3 Adjust the Transmit Power slider. The lower the power, the shorter the range.

#### **Keeping Your Network Secure**

Your network is protected by the password you assign to it. However, you can take additional steps to help keep your network secure.

Networks managed by Simple Network Management Protocol (SNMP) may be vulnerable to denial-of-service attacks. SNMP is a network management protocol that is turned on by default in AirPort Admin Utility.

Similarly, if you configure your base station over the WAN port, it may be possible for unauthorized users to change network settings. When remote configuration is enabled, the base station's Rendezvous information (the base station name and IP address) is published over the WAN port. Turning off remote configuration may provide additional security.

To help protect your network and base station:

- 1 Open AirPort Admin Utility, select your network, and click Configure.
- 2 Click Show All Settings.
- 3 Click WAN Privacy in the AirPort pane.
- 4 Deselect Enable SNMP Access and Enable Remote Configuration.

#### **Connecting a USB Printer to the AirPort Extreme Base Station**

You can connect a USB printer to the AirPort Extreme Base Station, so that anyone on the network using Mac OS X v10.2.3 or later can print to that printer.

To use a printer on your network:

- 1 Connect the printer to the USB port on the AirPort Extreme Base Station.
- 2 Open AirPort Admin Utility, select your base station, and click Configure.
- 3 Click Show All Settings.
- 4 Click WAN Privacy in the AirPort pane, and select Enable Remote Printer Access.

Use Print Center, located in Applications/Utilities, to set up the printer on client computers.

#### **Setting Up Access Control**

Access control lets you specify which AirPort computers can send or receive information through the base station to the wired network.

Each AirPort-equipped computer has a unique AirPort ID (sometimes known as the "MAC address"). You can restrict access by creating an Access Control list that includes only the MAC addresses for computers you want to access your wired network.

To find the MAC address (AirPort ID) of your computer's AirPort Card, click the AirPort tab in the Network pane of System Preferences.

To set up the Access Control list:

- 1 Open AirPort Admin Utility, select your base station, and click Configure.
- 2 Click Show All Settings.
- 3 Click the Access Control tab.
- 4 Add the MAC addresses for the computers that will access the network.

**Important** AirPort access control prevents computers that aren't on the Access Control list from accessing the wired network connected to the base station. It does not prevent computers from joining the AirPort wireless network. For information on how to prevent unauthorized computers from joining the AirPort network, see "Set up the AirPort network" on page 18.

You can also add the MAC address of a third-party 802.11 wireless networking card to the Access Control list. Most third-party cards have the MAC address on a label attached to the metal case of the card.

#### **Using a RADIUS Server**

Using a RADIUS (Remote Authentication Dial-In User Service) server on your network lets you authenticate MAC addresses on a separate computer, so that each base station on the network doesn't need to store the MAC addresses of computers that have access to the network. Instead, all the addresses are stored on a server that is accessed through a specific IP address.

To set up authentication using a RADIUS server:

- 1 On the server, enter the MAC addresses of the computers that will access the network.
- 2 When the RADIUS server is set up, open AirPort Admin Utility, select your base station, and click Configure.
- 3 Click Show All Settings.
- 4 Click the Authentication tab.
- 5 Select the Use RADIUS Authentication checkbox. Enter the IP address, port, and shared secret of the primary and secondary servers.

The Access Control list and RADIUS work together. When a user tries to join a network that authenticates using Access Control or a RADIUS server, the base station looks first in the Access Control list, and if the MAC address is there the user can join the network. If the MAC address is not in the Access Control list, the base station checks the RADIUS server for the MAC address. If it is there, the user can join the network.

#### **Using Port Mapping**

AirPort uses Network Address Translation (NAT) to share a single IP address with the computers that join the AirPort network. To provide Internet access to multiple computers with one IP address, NAT assigns private IP addresses to each computer on the AirPort network, then matches these addresses with port numbers. The base station creates a port-to-private IP address table entry when a computer on your AirPort (private) network sends a request for information to the Internet.

If you are running a web, AppleShare, or FTP server on your AirPort network, other computers initiate communication with your server. Since the base station has no table entries for these requests, it has no way of directing the information to the appropriate computer on your AirPort network.

To ensure that requests are routed to your web, AppleShare, or FTP server properly, you need to establish a permanent IP address for your server and provide inbound port mapping information to the AirPort Extreme Base Station.

To set up inbound port mapping:

- 1 Open AirPort Admin Utility, select your base station, and click Configure.
- 2 Click Show All Settings.
- 3 Click the Port Mapping tab.

In the Port Mapping pane, click Add and enter the following information:

- *Public Port:* The port number other computers will use to access the services provided by your computer. For example, computers look for web services on port 80.
- *Private IP Address:* The manually assigned, private IP address of your computer.
- *Private Port:* The port that will be used on your computer to provide services. In most cases, you can use the same number as the public port.

| 000                                                                                      | HomeBase                                                                                                    |                   |
|------------------------------------------------------------------------------------------|----------------------------------------------------------------------------------------------------|-------------------|
| Restart Upload Default Passo                                                             | vord                                                                                                    |                   |
| Click the buttons below<br>to set up or make<br>changes to your AirPort<br>Base Station. | AirPort Internet Network Port Mapping Access Control A<br>If you want to use a Web, AppleShare, FTP, or other server on the network, you can s<br>addresses to map to specific TCP/IP ports in this window. | pecify private IP |
| To configure or change<br>advanced settings, click<br>Show All Settings.                 | Public Port   Private IP Address  Private Port                                                                                                    | Add               |
| Show Summary                                                                             |                                                                                                    | Delete            |
| Name and Password                                                                        |                                                                                                    | Import            |
| Internet Connection                                                                      |                                                                                                    | Revert            |
| Show All Settings                                                                        |                                                                                                    |                   |
| ?                                                                                        | Revert                                                                                                    | Update            |

To use port mapping, you must configure TCP/IP manually on the computer that is running the web, AppleShare, or FTP server.

You can also set up a computer as a default host to establish a permanent IP address for the computer and provide inbound port mapping information to the AirPort Extreme Base Station. This is sometimes known as a DMZ and is useful when playing some network games or video conferencing.

To set up a default host:

- 1 Open AirPort Admin Utility, select your base station, and click Configure.
- 2 Click Show All Settings.
- 3 Click WAN Privacy.
- 4 Select the Enable Default Host checkbox. The default IP address is 10.0.1.253.
- 5 Enter the same IP address on the host computer.
  - a Open the Network pane of System Preferences on the host computer.
  - **b** Choose AirPort from the Show pop-up menu.
  - c Choose Manually from the Configure pop-up menu.
  - d Enter the same IP address from the Enable Default Host pane of AirPort Admin Utility.

### **Setting DHCP Lease Time**

Set the DHCP lease time to control the amount of time that an IP address will be valid for a computer. This feature is especially useful in schools and other environments where users switch between computers frequently. Using very short leases, DHCP can dynamically reconfigure networks in which there are more computers than available IP addresses.

Set the DHCP lease time in the Network pane of AirPort Admin Utility.

## **Solving Problems**

If you have trouble connecting to the Internet with any AirPort network design, try the following:

- Make sure the base station is connected to the Internet. The computers on your AirPort network cannot connect to the Internet if your base station is not connected to the Internet.
- Check your Internet connection using your computer. If you can't connect with your computer, the problem may be with your Internet connection.
- Check the active network ports by choosing Active Network Ports from the Show pop-up menu in the Network pane of System Preferences. Make sure the ports you want to use are selected.

• Open Internet Connect (in the Applications folder on the hard disk) and choose AirPort from the Configuration pop-up menu.

| 000                                | AirPo                                       | ort              |  |  |
|------------------------------------|---------------------------------------------|------------------|--|--|
| Cor                                | nfiguration: AirPort                        |                  |  |  |
| Air                                | Port Power: On                              | Turn AirPort Off |  |  |
|                                    | Network: HomeNet                            | \$               |  |  |
| Show AirPort status in menu bar    |                                             |                  |  |  |
| s                                  | ignal Level:                                |                  |  |  |
| Base Station ID: 00:30:65:01:d8:68 |                                             |                  |  |  |
| Status: Con<br>for                 | nnected to the Internet via PP<br>139:54:27 | PPoE Connect     |  |  |

- Check to make sure that the computer has joined the AirPort network created by your base station.
- Restart your computer. This renews the IP address you receive from the base station. The IP addresses should be in the range of 10.0.1.1 to 10.0.1.254.
- If the base station is set up as a DHCP server, make sure the "Distribute IP addresses" checkbox is selected in the Network pane of AirPort Admin Utility.

## **More Information About AirPort**

You can find more information about AirPort in the following locations:

AirPort Help

Look in AirPort Help for information on setting up an AirPort network, using an AirPort Extreme Base Station, editing base station settings, avoiding sources of interference, locating additional information on the Internet, and more. Choose Mac Help from the Help menu, click Help Center, and choose AirPort Help from the list.

World Wide Web

Apple AirPort website at www.apple.com/airport

Apple Support website at www.apple.com/support

с н а р т е п 4

## Behind the Scenes

This chapter defines terms and concepts used when working with computer networks. Use it as a reference to help you understand what is taking place behind the scenes of your AirPort wireless network.

## **Basic Networking**

### **Packets and Traffic**

Information travels across a network in chunks called *packets*. Each packet has a *header* that tells where the packet is from and where it's going, like the address on the envelope when you send a letter. The flow of all these packets on the network is called *traffic*.

## **How Information Reaches Its Destination**

### **Hardware Addresses**

Your computer "listens" to all of the traffic on its local network and selects the packets that belong to it by checking for its hardware address (also called the *media access control* or *MAC* address) in the packet header. This address is a number unique to your computer.

Every hardware product used for networking is required to have a unique hardware address permanently embedded in it. Your AirPort Card's number is called the AirPort ID.

#### **IP Addresses**

Since the Internet is a network of networks (connecting millions of computers), hardware addresses alone are not enough to deliver information on the Internet. It would be impossible for your computer to find its packets in all the world's network traffic, and impossible for the Internet to move all traffic to every network.

So your computer also has an IP (Internet Protocol) address that defines exactly where and in what network it's located. IP addresses ensure that your local Ethernet network only receives the traffic intended for it. Like the hierarchical system used to define zip codes, street names, and street numbers, IP addresses are created according to a set of rules, and their assignment is carefully administered.

The hardware address is like your name; it uniquely and permanently identifies you. But it doesn't offer any clues about your location, so it's only helpful in a local setting. An IP address is like your street address, which contains the information that helps letters and packages find your house.

## **Rules for Sending Information (Protocols)**

A protocol is a set of rules that define how communication takes place. For instance, a networking protocol may define how information is formatted and addressed, just as there's a standard way to address an envelope when you send a letter.

## **Important Networking Devices**

#### **Bridges**

A bridge joins two networks at the hardware level. Other protocols see the two networks as the same.

#### **Routers**

A router connects two IP networks. In contrast to a bridge, which joins networks at the hardware level, a router directs network IP traffic based on information stored in its routing tables. A routing table matches IP addresses with hardware addresses. The router stamps each incoming IP packet with the hardware address that corresponds to that IP address. As a result, the packet can be picked up by the right computer on the hardware network.

#### **DNS (Domain Name Server)**

Networks (domains) on the Internet have names that correspond to their IP addresses. A Domain Name Server maintains a list of domain names and their corresponding addresses. That is why you can go to the Apple website by typing www.apple.com instead of the IP address.

#### **Important Networking Terms**

#### **TCP/IP (Transport Control Protocol/Internet Protocol)**

TCP/IP is a collection of protocols that underlies almost every form of communication on the Internet.

#### **DHCP (Dynamic Host Configuration Protocol)**

DHCP is a method of automatically assigning IP addresses. Instead of assigning addresses to individual users, addresses are assigned by the DHCP server when clients need them. This means that instead of entering several fields of long addresses, users need only to select DHCP as their configuration method for IP networking.

#### **PPP (Point-to-Point Protocol)**

PPP is the most common protocol for providing IP services over a dialup modem.

#### **PPPoE (Point-to-Point Protocol over Ethernet)**

PPPoE is a protocol used on some DSL lines for providing IP services. It allows DSL network providers to bill customers using their existing PPP equipment. If your ISP provided you with PPPoE connection software, such as EnterNet or MacPoET, then you connect via PPPoE. With AirPort, you do not need to use a third-party PPPoE application.

#### **NAT (Network Address Translation)**

NAT is used to share one IP address among several computers. A device set up as a NAT router uses a collection of "private" IP addresses (in the range 10.0.1.2 to 10.0.1.254) to allow several computers to access the Internet using one "public" IP address. When a computer using a private IP address requests information from the Internet, the NAT router keeps a record of the computer making the request, and sends the information to the Internet using its own IP address. When the response comes back from the Internet, the NAT router forwards the packet to the appropriate computer.

#### **IP Subnet**

An IP subnet is a local network as defined by IP network numbers. Connecting to a subnet involves connecting to the appropriate hardware network and configuring IP for that network.

## **Using the AirPort Extreme Base Station**

#### **Base Station Interfaces**

To configure the AirPort Extreme Base Station, you configure how its networking interfaces will be used. The AirPort Extreme Base Station has five hardware networking interfaces:

- *AirPort interface:* The AirPort interface creates an AirPort network for AirPort-equipped computers to join. The base station can provide IP services like DHCP and NAT over this interface. The base station cannot use the AirPort interface to establish a connection with the Internet.
- Modem (S) interface: The modem interface is used to establish PPP connections to the Internet. These connections provide IP services to the base station. (Available on some models.)
- *Ethernet WAN* (↔) *interface:* The Ethernet WAN interface is used to connect DSL or cable modems and connect to the Internet.
- *Ethernet LAN* (↔) *interface:* The Ethernet LAN interface provides IP services to local Ethernet clients.
- USB (  $\frac{1}{2}$  ) *interface:* The USB interface is used to connect a USB printer to the AirPort Extreme Base Station.

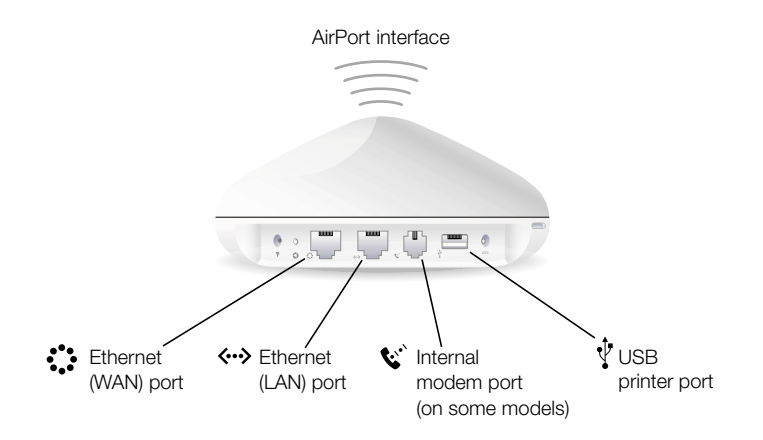

#### **Base Station Functions**

 Bridge: The AirPort Extreme Base Station is configured by default as a bridge between the wireless AirPort network and the wired Ethernet network.

Connecting an AirPort network to an Ethernet network through the base station Ethernet LAN (<->) port bridges the wireless AirPort network to the wired Ethernet network.

**Important** If you are connecting an Ethernet network to the base station Ethernet LAN (**{~>**}) port, make sure the Ethernet network does not have an Internet connection.

- NAT router: One of the most powerful features of the AirPort Extreme Base Station is its ability to share one Internet connection with multiple computers. To provide this service, the base station acts as a router. The base station can be configured to provide both bridging services and routing services at the same time.
- DHCP server: When you configure the base station to act as a DHCP server, it provides IP addresses to client computers that are configured to obtain IP addresses using DHCP. Using DHCP makes IP configuration simple for client computers, since they don't need to enter their own IP information.

## **Items That Can Cause Interference With AirPort**

The farther away the interference source, the less likely it is to cause a problem. The following items can cause interference with AirPort communication:

- microwave ovens
- DSS (Direct Satellite Service) radio frequency leakage
- the original coaxial cable that came with certain types of satellite dishes. Contact the device manufacturer and obtain newer cables.
- certain electrical devices such as power lines, electrical railroad tracks, and power stations
- cordless telephones that operate in the 2.4 gigahertz (GHz) range. If you have problems with your phone or AirPort communication, change the channel of your base station.
- other AirPort networks
- adjacent base stations using nearby channels. If base station A is set to channel 1, base station B should be set to channel 4 or higher.
- moving objects that temporarily place metal between your computer and the base station

© 2003 Apple Computer, Inc. All rights reserved. Apple, the Apple logo, AirPort, AppleShare, Applefalk, and Mac are trademarks of Apple Computer, Inc., registered in the U.S. and other countries.